# INSTRUKCJA ELEKTRONICZNYCH ZGŁOSZEŃ DO ŚWIADCZENIA NIEODPŁATNEJ POMOCY PRAWNEJ – KROK PO KROKU

# **KROK PIERWSZY**

W przeglądarce internetowej należy wpisać adres https://bialystok-npp.kirp.pl

## **KROK DRUGI**

Należy zarejestrować swoje konto w systemie elektronicznych zgłoszeń NPP, klikając na niebieski przycisk "Nie masz konta w systemie NPP? – zarejestruj się"

| ▲ Losowanie NPP i Mediacja × ▲ Losowanie NPP i mediatorów × + | - 0 ×                                                     |
|---------------------------------------------------------------|-----------------------------------------------------------|
| → C                                                           | 信 信 🖲 🖤                                                   |
|                                                               |                                                           |
|                                                               |                                                           |
|                                                               |                                                           |
|                                                               | Losowanie NPP i Mediatorów                                |
|                                                               |                                                           |
|                                                               | Podaj adres email, który posiada OIRP do kontaktu z Tobą. |
|                                                               | Na podany adres otrzymasz kod dostępu.                    |
|                                                               |                                                           |
| Adres er                                                      | maii                                                      |
| Wpisz                                                         | emali celem autoryzacji                                   |
|                                                               | Dalej                                                     |
|                                                               |                                                           |
|                                                               | Nie masz konta w systemie NPP? - zarejestruj się.         |
| 1 Total                                                       |                                                           |
| at will the and the second                                    |                                                           |
|                                                               |                                                           |
|                                                               |                                                           |
|                                                               | 00 10/1                                                   |
|                                                               |                                                           |

W celu rejestracji w systemie NPP należy wskazać w poszczególnych polach:

- ✓ Numer wpisu w formacie: BŁ/BŁ/xxxxx lub BŁ/xxx lub BŁ/S/xxx.
- ✓ Adres e-mail wskazany w OIRP, jako adres do kontaktu
- ✓ Numer PESEL

a następnie odznaczyć pole potwierdzające zapoznanie się z regulaminem i polityką prywatności programu NPP.

W sytuacji problemu z rejestracją i pojawienia się komunikatu wskazującego na błędny adres e-mail należy skontaktować się telefonicznie z biurem OIRP w Białymstoku w celu weryfikacji poprawnego adresu e-mail lub wskazania go, gdyby nie został dotychczas podany jako adres do kontaktu. W sytuacji problemu z rejestracją i pojawienia się komunikatu wskazującego na błędny nr wpisu należy skontaktować się telefonicznie z biurem OIRP w Białymstoku w celu weryfikacji poprawnego numeru wpisu.

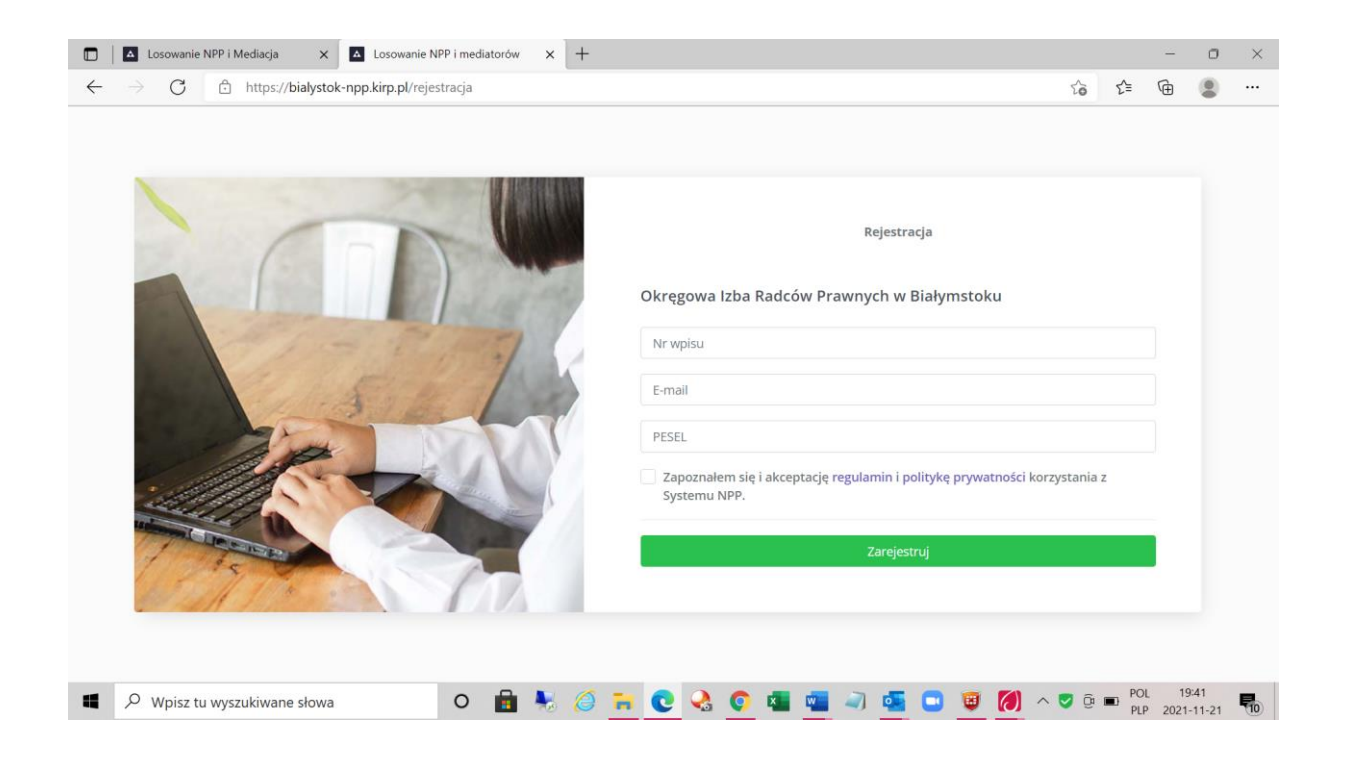

# **KROK TRZECI**

W przypadku pozytywnej weryfikacji system wyśle na wskazany adres e-mail czterocyfrowy kod weryfikacyjny, który należy wprowadzić we wskazane pole.

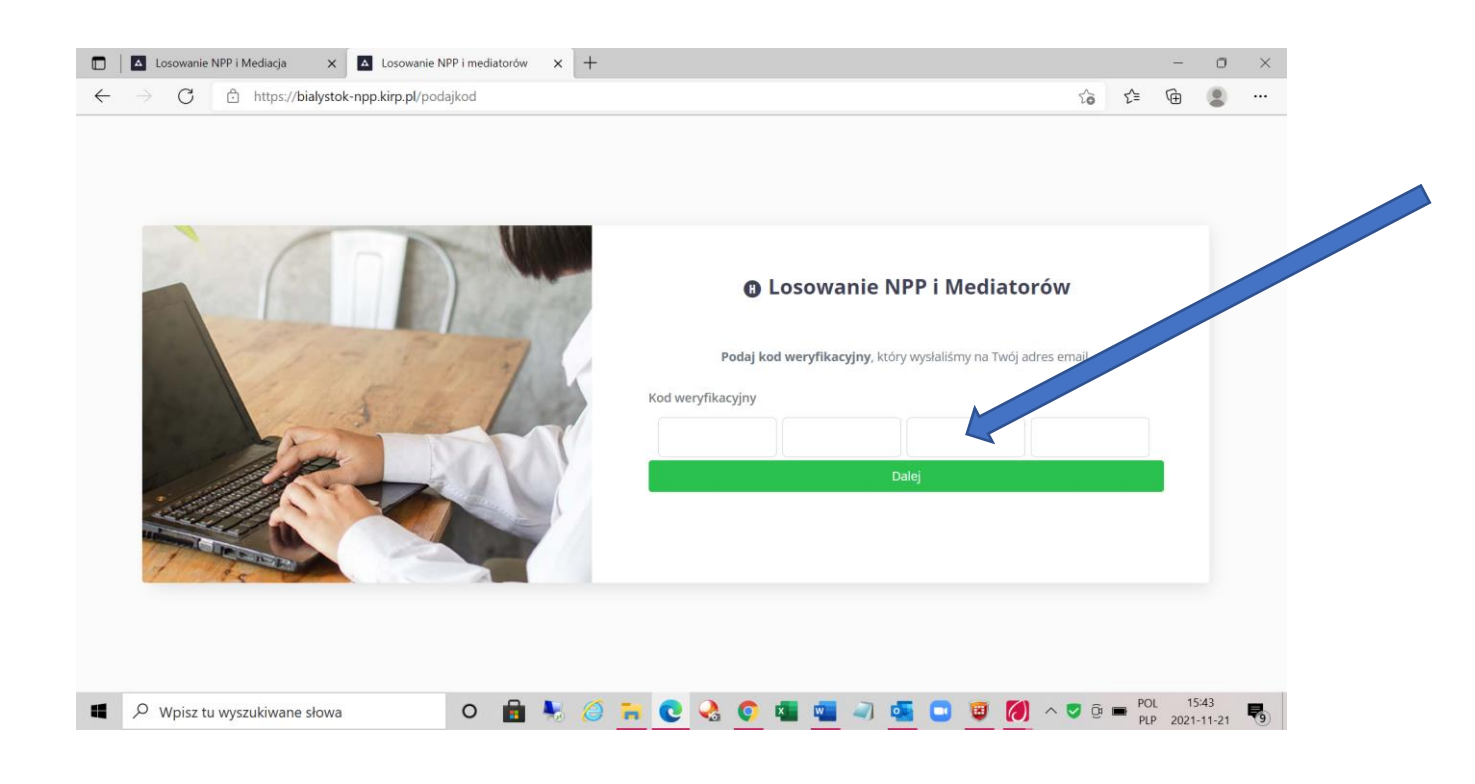

#### **KROK CZWARTY**

Wprowadzenie prawidłowego kodu weryfikacyjnego doprowadzi do zalogowania w systemie NPP i umożliwi dokonanie elektronicznego zgłoszenia.

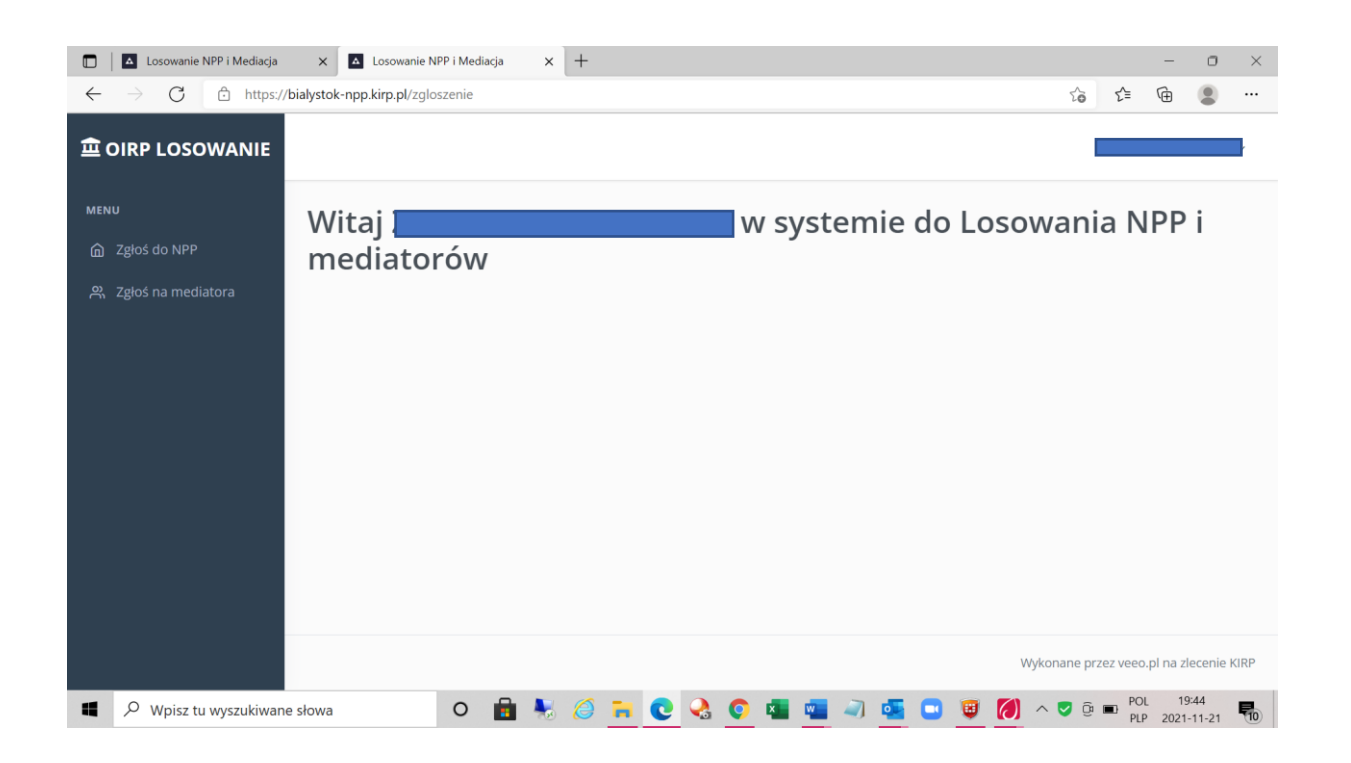

## KROK PIĄTY – ZGŁOSZENIE DO NPP BEZ UPRAWNIEŃ MEDIATORA

1. Zgłoszenie do poszczególnych punktów następuje oddzielnie na radcę wyznaczonego i oddzielnie na zastępcę radcy prawnego.

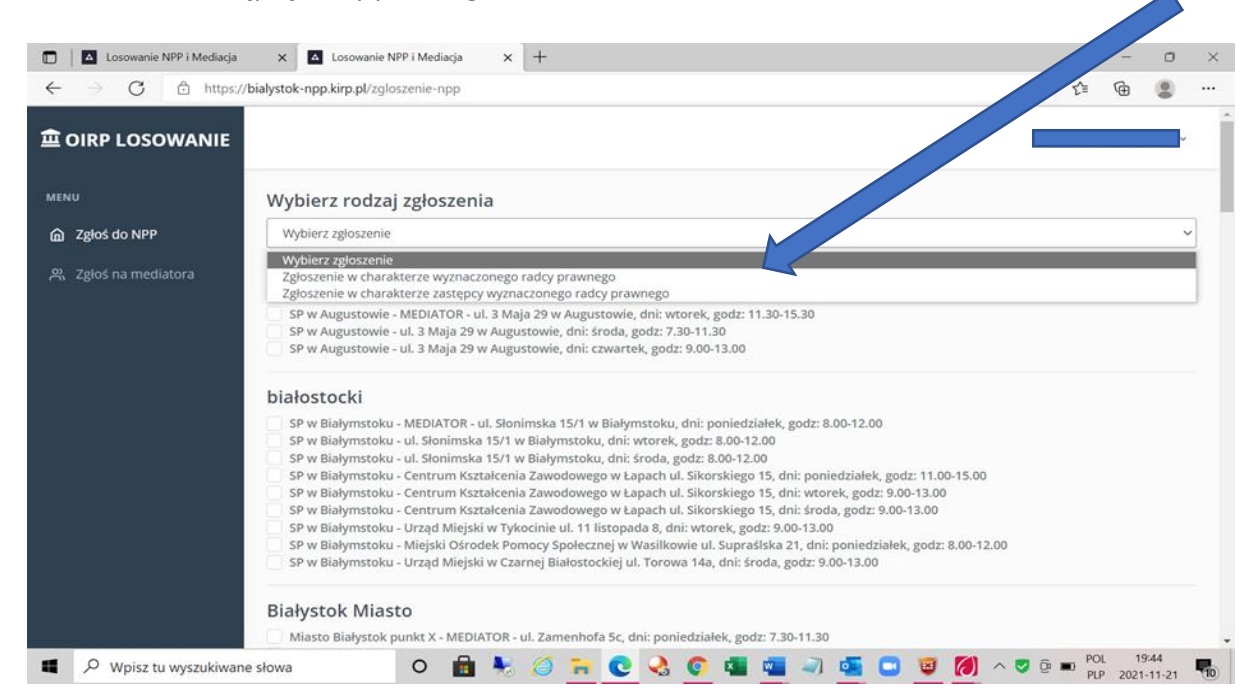

2. Przed zapisaniem deklaracji należy zaznaczyć pole potwierdzające zapoznanie się z regulaminem.

| ← → G ⊡ https                      | ://bialystok-npp.kirp.pl/zgloszenie-npp                                                                                                    |
|------------------------------------|----------------------------------------------------------------------------------------------------|
| 童 OIRP LOSOWANIE                   |                                                                                                    |
| MENU                               | węgorzewski                                                                                                    |
| Carlos do NPP 유 Zgłoś na mediatora | SP w Węgorzewie - ul. Bema 16A p.7 w Węgorzewie, dni: poniedziałek, godz: 9.00-13.00         SP w Węgorzewie - ul. Bema 16A p.7 w Węgorzewie, dni: wtorek, godz: 12.00-16.00         SP w Węgorzewie - ul. Bema 16A p.7 w Węgorzewie, dni: czwartek, godz: 12.00-16.00                                                                                                    |
|                                    | wysokiem Mazowieckiem - MEDIATOR - ul. Ludowa 15A w Wysokiem Mazowieckiem, dni: poniedziałek, godz: 9.00-13.00         SP w Wysokiem Mazowieckiem - ul. Ludowa 15A w Wysokiem Mazowieckiem, dni: środa, godz: 11.30-15.30         SP w Wysokiem Mazowieckiem - ul. Ludowa 15A w Wysokiem Mazowieckiem, dni: środa, godz: 11.30-15.30         SP w Wysokiem Mazowieckiem - ul. Ludowa 15A w Wysokiem Mazowieckiem, dni: środa, godz: 10.30-13.00 |
|                                    | zambrowski<br>SP w Zambrowie - Urząd Gminy w Zambrowie ul. Fabryczna 3 pok. 1 , dni: wtorek, godz: 8.00-12.00<br>SP w Zambrowie - MEDIATOR - ul. Ludowa 15A w Wysokiem Mazowieckiem, dni: środa, godz: 8.00-12.00                                                                                                    |
|                                    | * Zapoznałem się z                                                                                                    |
|                                    | Zapisz zgłoszenie NPP<br>Wykonane przez veeo.pl na zle                                                                                                    |
| -                                  | ane skowa 🛛 O 🖶 🥾 🖉 🏣 🖻 🝳 🌀 🖼 📾 🔊 🚳 🗂 🗃 💋 A 🛡 🛱 💌 POL                                                                                                    |

3. Zgłoszenie deklaracji dokonane jest w momencie kliknięcia w przycisk "zapisz zgłoszenie NPP".

| Losowanie NPP i Mediacja                               | X A Losowanie NPP i Mediacja X +                                                                                                    |         |         |           | 0        | ×  |  |  |  |  |  |  |
|--------------------------------------------------------|----------------------------------------------------------------------------------------------------|---------|---------|-----------|----------|----|--|--|--|--|--|--|
| $\leftarrow \rightarrow C$ $\textcircled{b}$ https://t | oialystok-npp.kirp.pl/zgloszenie-npp                                                                                                    | ٢ô      | £≣      | œ         |          |    |  |  |  |  |  |  |
| 童 OIRP LOSOWANIE                                       |                                                                                                    |         |         |           | ~        |    |  |  |  |  |  |  |
| MENU                                                   | węgorzewski                                                                                                    |         |         |           |          |    |  |  |  |  |  |  |
| <b>ක Zgłoś do NPP</b><br>ඳ, Zgłoś na mediatora         | SP w Węgorzewie - ul. Bema 16A p.7 w Węgorzewie, dni: poniedziałek, godz: 9.00-13.00         SP w Węgorzewie - ul. Bema 16A p.7 w Węgorzewie, dni: wtorek, godz: 12.00-16.00         SP w Węgorzewie - ul. Bema 16A p.7 w Węgorzewie, dni: czwartek, godz: 12.00-16.00                                                          |         |         |           |          |    |  |  |  |  |  |  |
|                                                        | wysokomazowiecki                                                                                                    |         |         |           |          |    |  |  |  |  |  |  |
|                                                        | SP w Wysokiem Mazowieckiem - MEDIATOR - ul. Ludowa 15A w Wysokiem Mazowieckiem, dni: poniedziałek, godz: 9.00-13.00<br>SP w Wysokiem Mazowieckiem - ul. Ludowa 15A w Wysokiem Mazowieckiem, dni: środa, godz: 11.30-15.30<br>SP w Wysokiem Mazowieckiem - ul. Ludowa 15A w Wysokiem Mazowieckiem, dni: piątek, godz: 9.00-13.00 |         |         |           |          |    |  |  |  |  |  |  |
|                                                        | zambrowski                                                                                                    |         |         |           |          |    |  |  |  |  |  |  |
|                                                        | SP w Zambrowie - Urząd Gminy w Zambrowie ul. Fabryczna 3 pok. 1 , dni: wtorek, godz: 8.00-12.00<br>SP w Zambrowie - MEDIATOR - ul. Ludowa 15A w Wysokiem Mazowieckiem, dni: środa, godz: 8.00-12.00                                                                                                    |         |         |           |          |    |  |  |  |  |  |  |
|                                                        | 🗌 * Zapoznalem się z                                                                                                    |         |         |           |          |    |  |  |  |  |  |  |
|                                                        | Zapisz zgłoszenie NPP                                                                                                    |         |         |           |          |    |  |  |  |  |  |  |
|                                                        | Wkonar                                                                                                    | e przez | veeo.pl | l na zlec | enie KIR | P  |  |  |  |  |  |  |
|                                                        |                                                                                                    |         | PO      | N 10      | 9:45     |    |  |  |  |  |  |  |
| Wpisz tu wyszukiwane                                   | słowa 🛛 🛗 🍓 🦰 🔁 😪 💟 🍇 💟 🖉 🛄 🥥 🦉 🚺 🔿                                                                                                    | S ĝ     | PL PL   | P 2021    | -11-21   | 10 |  |  |  |  |  |  |

4. Zgłoszenie zapisywane jest w systemie i dostarczane jest do OIRP elektronicznie.

5. Po zapisaniu zgłoszenia zostanie wyświetlony komunikat potwierdzający zapisanie zgłoszenia.

|                                                                             | 🖸 🛛 Losowanie NPP i Mediacja 🛛 🗙 🕂 |                                                    |                                                                                                    |        |           |           |            |    |   |   |    |   |   | -  | ٥       | $\times$   |          |               |      |
|-----------------------------------------------------------------------------|------------------------------------|----------------------------------------------------|----------------------------------------------------------------------------------------------------|--------|-----------|-----------|------------|----|---|---|----|---|---|----|---------|------------|----------|---------------|------|
| $\leftarrow$ $\rightarrow$ $C$ $$ https://bialystok-npp.kirp.pl/weryfikacja |                                    |                                                    |                                                                                                    |        |           |           |            |    | Q | ŵ | £≦ | Ē |   |    |         |            |          |               |      |
| ±                                                                           | DIRP LOSOWANIE                     |                                                    |                                                                                                    |        |           |           |            |    |   |   |    |   |   |    |         |            |          |               |      |
|                                                                             |                                    | <b>Zgłoszenie zapisa</b><br>Spełniasz kryteria udz | <b>Zgłoszenie zapisane</b><br>Spełniasz kryteria udziału w losowaniu. Twoje zgłoszenie zostało zapisane |        |           |           |            |    |   |   |    |   |   |    |         |            |          |               |      |
| ő                                                                           |                                    | Przeglądaj zgłosze                                 | enia NPP                                                                                                | Przegl | ądaj zgło | oszenia n | a mediator | ów |   |   |    |   |   |    |         |            |          |               |      |
|                                                                             |                                    |                                                    |                                                                                                    |        |           |           |            |    |   |   |    |   |   |    |         |            |          |               |      |
|                                                                             |                                    |                                                    |                                                                                                    |        |           |           |            |    |   |   |    |   |   |    |         |            |          |               |      |
|                                                                             |                                    |                                                    |                                                                                                    |        |           |           |            |    |   |   |    |   |   |    |         |            |          |               |      |
|                                                                             |                                    |                                                    |                                                                                                    |        |           |           |            |    |   |   |    |   |   |    |         |            |          |               |      |
|                                                                             |                                    |                                                    |                                                                                                    |        |           |           |            |    |   |   |    |   |   | Wj | /konane | przez ve   | eo.pl na | zlecenie I    | KIRP |
| 📕 🔎 Wpisz tu wyszukiwane słowa                                              |                                    |                                                    | 0                                                                                                    |        | -         |           | <b>c</b>   | Q  | 0 |   | -  |   | - |    | ^ @     | POI<br>PLF | L 17     | :31<br>-11-25 | 20   |

6. W celu dokonanie zgłoszenia na zastępcę radcy prawnego należy wybrać przycisk "Przeglądaj zgłoszenia NPP", a następnie wybrać pozycję "#2 Zgłoszenie w charakterze zastępcy wyznaczonego radcy prawnego", a następnie powtórzyć procedurę opisaną wyżej.

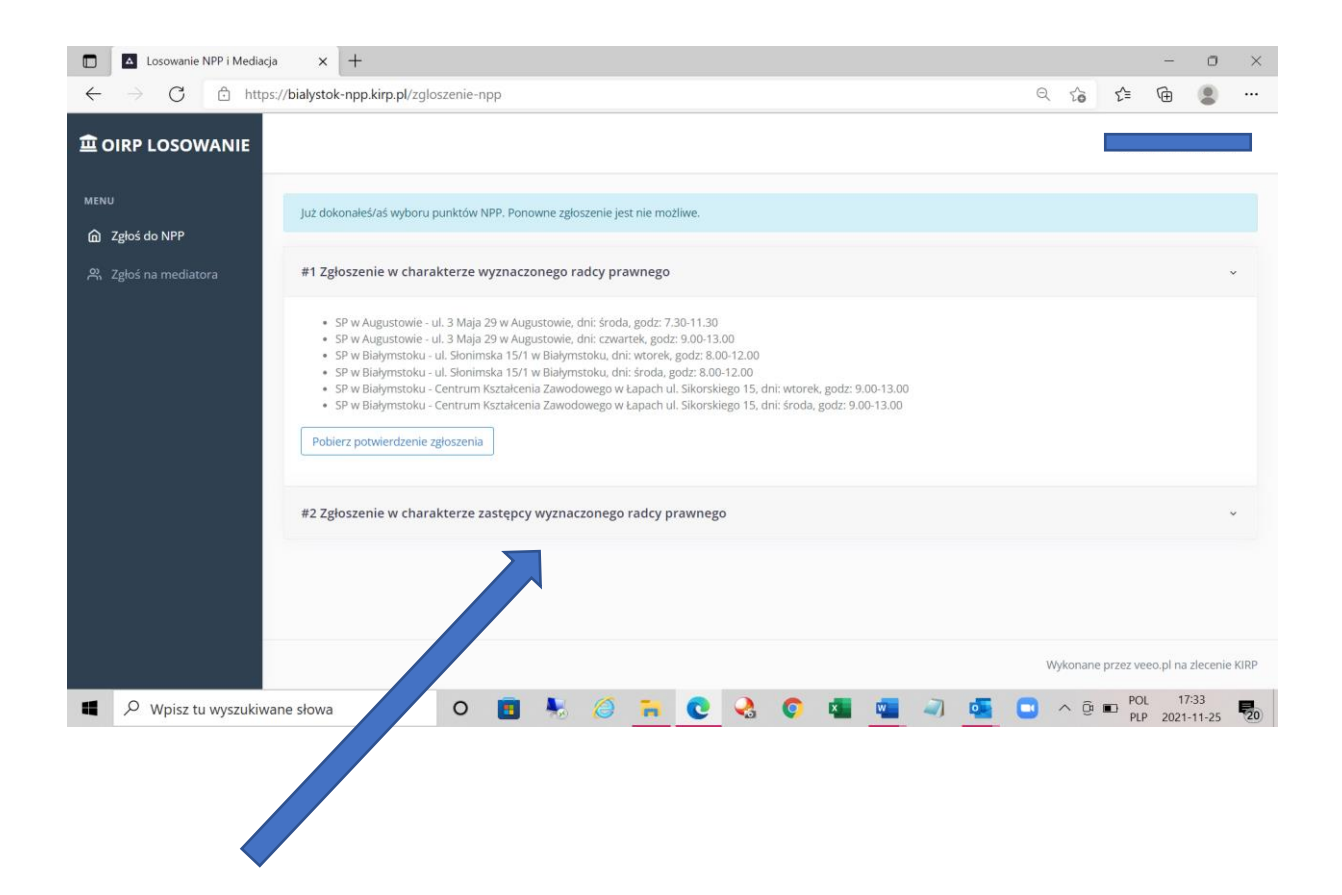

# KROK SZÓSTY – ZGŁOSZENIE DO NPP Z UPRAWNIENIAMI MEDIATORA

Osoby posiadające uprawnienia mediatora i zamierzające zgłosić się do NPP w punktach, których wymagane jest posiadanie tych uprawnień dokonują zgłoszenia w zakładce "Zgłoś na mediatora". System zgłoszenia jest analogiczny jak opisany w kroku piątym, z tym że dodatkowo należy zaznaczyć pole potwierdzające złożenie oświadczenia o posiadaniu uprawnień mediatora.

# UWAGI OGÓLNE

- 1. Zgłoszenia można dokonać tylko raz. Nie podlega ono edycji ani modyfikacji. W przypadku zamiaru zmian w zgłoszeniu należy skontaktować się z biurem OIRP, gdzie zgłoszenie może zostać usunięte, w celu umożliwienia złożenia nowego.
- 2. Zalecane jest pobranie i wydrukowanie sporządzonych zgłoszeń.
- 3. W przypadku trudności z rejestracją należy skontaktować się z biurem OIRP w Białymstoku 85 744 50 94.